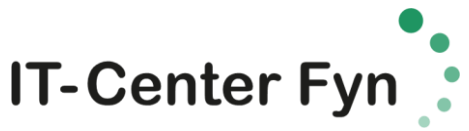

## Opsætning af One-drive til elever, med konto fra skolen

One drive er et område i skyen hvor du kan gemme dine dokumenter mv. så du altid har en backup(altså en kopi) af dine filer. Så er du sikret hvis din mac går i stykker eller bliver stjåldet.

| 1 | 6<br>C                                                                                                    | Åben App store                                                                                                    |
|---|----------------------------------------------------------------------------------------------------|----------------------------------------------------------------------------------------------------|
| 2 | OneDrive<br>Produktivitet<br>★★★☆☆ 35 vurderin<br>OPDATER ▼                                                                          | Hent appen "onedrive" og<br>installer onedrive                                                                                 |
| 3 | Vicrosott OneDrive<br>Konfigurer OneDrive<br>Placer dine filer I OneDrive for at få adgang til dem fra alle enheder.                 | Klik på ikon og start opsætning.<br>Log på med: dit unic<br><u>brugernavn@edu.hs-gym.dk</u><br>eks.:<br>else3422@edu.hs-gym.dk |
| 4 | Microsoft OneDrive  IT-Center Fyn  Log på med din organisationskonto  execT166fedu.l/s-sym.dk  Log på  2 2013 Microsoft IF-Onter Fyn | Indtast din normale kode                                                                                                    |

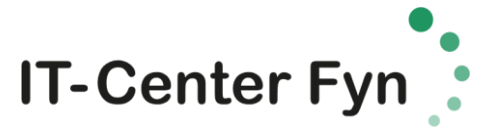

| 5   | Microsoft OneDrive                                                                                                    | Klik nå "vælg en placering"     |
|-----|----------------------------------------------------------------------------------------------------|---------------------------------|
| 5   |                                                                                                    |                                 |
|     | Dette er din OneDrive-mappe                                                                                                    |                                 |
|     | Tilføj arkiver her, så du kan få adgang til dem fra andre enheder og stadig have adgang<br>til dem på denne Mac.                                                                                                    |                                 |
|     |                                                                                                    |                                 |
|     |                                                                                                    |                                 |
|     |                                                                                                    |                                 |
|     |                                                                                                    |                                 |
|     |                                                                                                    |                                 |
|     |                                                                                                    |                                 |
|     |                                                                                                    |                                 |
|     |                                                                                                    |                                 |
|     |                                                                                                    |                                 |
|     | Vælg en placering til din OneDrive-mappe                                                                                                    |                                 |
| 6   | Vælg en placering til din OneDrive-mappe                                                                                                    | Vælg en placering, hvor du kan  |
| Ũ   | C < > :: ≡ □ □ □ Dokumenter < 1 □ 0                                                                                                    | finde det igen.                 |
|     | Favoritter                                                                                                    |                                 |
|     | Cloud Drive                                                                                                    |                                 |
|     | Programmer<br>■ Skrivebord                                                                                                    |                                 |
|     | Dokumenter                                                                                                    |                                 |
|     | Overførsler Enbeder                                                                                                    |                                 |
|     | © Ekstern disk                                                                                                    |                                 |
|     | Fælles                                                                                                    |                                 |
|     | Mærker                                                                                                    |                                 |
|     | Rød     Ny manne     Annuiller     Vælg denn                                                                                                    | a stateging                     |
| 7   | Microsoft OneDrive                                                                                                    | Husk denne placering og klik på |
| , í |                                                                                                    | næste                           |
|     | Dette er din OneDrive-mappe                                                                                                    | The sec                         |
|     | Tilføj arkiver her, så du kan få adgang til dem fra andre enheder og stadig have adgang<br>til dem på denne Mac.                                                                                                    |                                 |
|     |                                                                                                    |                                 |
|     |                                                                                                    |                                 |
|     | Time I am an am                                                                                                    |                                 |
|     |                                                                                                    |                                 |
|     |                                                                                                    |                                 |
|     |                                                                                                    |                                 |
|     |                                                                                                    |                                 |
|     | Din OneDrive - IT Center Evn-mappe er 🐟 💷 🔊 Dokumenter 🔰 🗖 OneDrive - IT Center Evn                                                                                                    |                                 |
|     | Skift placering Næste                                                                                                    |                                 |
|     | Nissaafi OneDrive                                                                                                    |                                 |
| 8   | Microsoft Onephrve                                                                                                    | Første gang, vil du ikke have   |
|     | Synkroniser arkiver fra dit OneDrive                                                                                                    | mange mapper, så klik på        |
|     | Vælg, hvad du vil downloade til mappen "OneDrive - IT Center Fyn". Du kan få adgang til<br>disse elementer, selv når du er offline.                                                                                                    | "Næste"                         |
|     | Synkroniser alle filer og mapper i OneDrive - IT Center Fyn                                                                                                    |                                 |
|     | Eller synkroniser kun disse mapper:                                                                                                    |                                 |
|     | <ul> <li>☑ Arkiver, der ikke findes i en mappe (3 MB)</li> <li>☑ I Diverse programmer og driver (631 MB)</li> </ul>                                                                                                    |                                 |
|     | <ul> <li>▶ 2 ■ Else's noter 10-02-16 (106 MB)</li> <li>▶ 2 ■ ITCfyn (284 MB)</li> </ul>                                                                                                    |                                 |
|     | <ul> <li>▶ ☑ ■ Notebooks (7 KB)</li> <li>▶ ☑ ■ ny pc (361 MB)</li> </ul>                                                                                                    |                                 |
|     | <ul> <li>► Image: State of the state of the state of</li></ul> |                                 |
|     | <ul> <li>▶ ✓ in vandskade pcx (10,8 GB)</li> <li>▶ ✓ in Vedhæftede filer (2 MB)</li> </ul>                                                                                                    |                                 |
|     |                                                                                                    |                                 |
|     | Placering på din Mac: 🏫 t 🕨 Dokumenter 🕨 🛅 OneDrive - IT Center Fyn                                                                                                    |                                 |
|     | Markerede: 12,2 GB Resterende plads på MacOSX: 53,8 GB                                                                                                    |                                 |

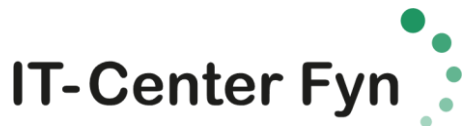

| 9  | Microsoft OneDrive                                                                                                    | Husk sæt et Flueben i "Abn ved                                                                                    |
|----|----------------------------------------------------------------------------------------------------|----------------------------------------------------------------------------------------------------|
| -  | Dit OneDrive er klar                                                                                                    | logon"                                                                                                    |
|    | Vi downloader dine filer og holder dem synkroniserede på denne Mac. Hvis du vil føje filer<br>til OneDrive, skal du blot flytte dem til mappen OneDrive - IT Center Fyn i Finder.                                                                                                    |                                                                                                    |
|    |                                                                                                    |                                                                                                    |
|    |                                                                                                    |                                                                                                    |
|    | Abn ved logon, så mine filer synkroniseres automatisk                                                                                                    |                                                                                                    |
|    | Abn min OneDrive - IT Center Fyn-mappe                                                                                                    |                                                                                                    |
| 10 | Favoritter       Q Seg         Favoritter       Q Seg         Seneste       Q Seg         CiCloud Drive       Diverse programg driver         Programmer       Else @ IT Center Fyn.url         Cyclic Drive       Diverse programg driver         Else @ IT Center Fyn.url       Center Fyn.url         Else @ Sites - IT       Else's noter         10-02-16       Else's noter                                                                                                    | Alt hvad du efterfølgende<br>placere under din onedrive vil<br>automatisk blive kopieret op i<br>one drive skyen. |
|    | Skriveborg     Skriveborg     S |                                                                                                    |
|    | Faalles<br>Maerker Skjul                                                                                                    |                                                                                                    |
|    | Rød     Crange     Crange    |                                                                                                    |
| 11 |                                                                                                    | Aben "systemindstillinger"                                                                                        |
| 12 |                                                                                                    | Gå ind i "udvidelser"                                                                                             |
|    | Udvidelser                                                                                                    |                                                                                                    |
| 13 | ● ● ◎ < > IIII Udvidelser Q Sog                                                                                                    | Sæt et flueben i onedrive finder                                                                                  |
|    | Brug Apples og tredjeparters udvidelser til at tilpasse din Mac.                                                                                                    |                                                                                                    |
|    | Alle Alle udvidelser fra tredjeparter Se alle udvidelser, der er installeret på din Mac. Delingement                                                                                                    |                                                                                                    |
|    | Feit liseelisten, Mail, og 12 flere Finder                                                                                                    |                                                                                                    |
|    | Uneumve Microsoft Unevote Handlinger Markening Conduction Markening Conduction                                                                                                    |                                                                                                    |
|    | I dag<br>Kalender, Værdipapirer, og 2 flere                                                                                                    |                                                                                                    |
|    | Heargering at totogratier<br>Markering                                                                                                    |                                                                                                    |
|    | •                                                                                                    |                                                                                                    |

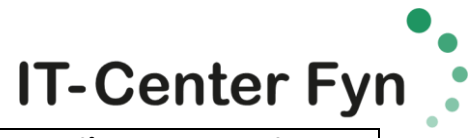

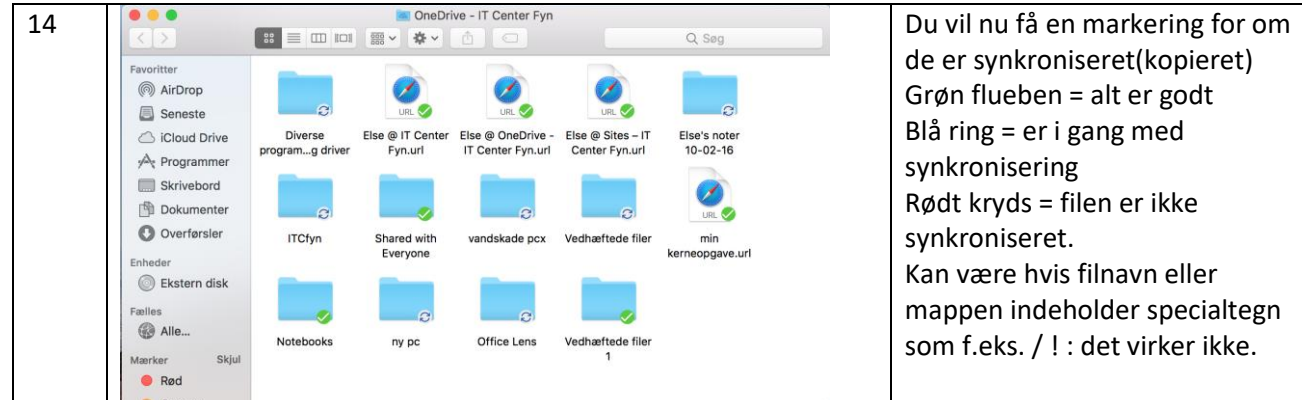